### <u>คำแนะนำ และ วิธีปฏิบัติในการเข้าร่วมประชุมผ่านสื่ออิเล็กทรอนิกส์ Inventech Connect</u>

ผู้ถือหุ้นและผู้รับมอบฉันทะที่ประสงค์จะเข้าประชุมผ่านสื่ออิเล็กทรอนิกส์ด้วยตนเอง สามารถดำเนินการได้ตามขั้นตอนการยื่น แบบคำร้องเข้าร่วมประชุมผ่านสื่ออิเล็กทรอนิกส์ ดังนี้

# ขั้นตอนการยื่นแบบคำร้องเข้าร่วมประชุมผ่านสื่ออิเล็กทรอนิกส์

1. ยื่นแบบคำร้องเข้าร่วมประชุมผ่าน Web browser ให้เข้าไปที่ <u>https://inet.inventech.co.th/TPA122052R</u>

หรือสแกน QR Code นี้ เพื่อเข้าสู่ระบบ

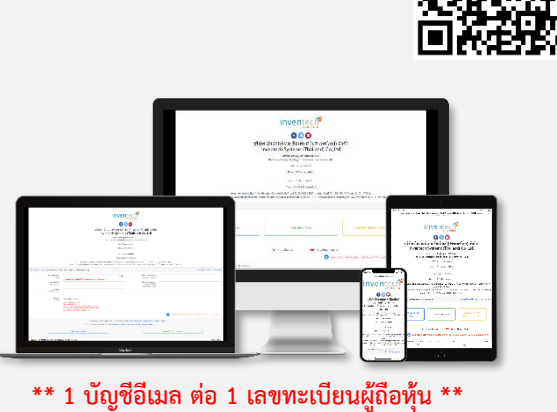

และดำเนินการตามขั้นตอนดังภาพ

- คลิกลิงก์ URL หรือสแกน QR Code จากหนังสือเชิญประชุม
- 2 เลือกประเภทในการยื่นแบบคำร้อง
- กรอกข้อมูลตามที่ระบบแสดง
- 🧿 🗹 เพื่อยอมรับเงื่อนไขและตกลงปฏิบัติตามข้อกำหนดการเข้าร่วมประชุม
  - กดปุ่ม "ส่งแบบคำร้อง / Request"
- 5ออีเมลจากเจ้าหน้าที่แจ้งรายละเอียดข้อมูลการประชุมและ Username & Password

 สำหรับผู้ถือหุ้นที่ประสงค์จะเข้าร่วมประชุมด้วยตนเอง หรือโดยผู้รับมอบฉันทะที่ไม่ใช่กรรมการบริษัทฯ ผ่านสื่ออิเล็กทรอนิกส์ ระบบลงทะเบียนยื่นแบบคำร้องจะเปิดให้ดำเนินการตั้งแต่วันที่ 11 เมษายน 2565 เวลา 08:30 น. โดยระบบจะปิดการ ลงทะเบียนวันที่ 21 เมษายน 2565 จนกว่าจะปิดการประชุม

 ระบบประชุมผ่านสื่ออิเล็กทรอนิกส์จะเปิดให้เข้าระบบได้ในวันที่ 21 <u>เมษายน 2565</u> เวลา <u>08:00 น.</u> (ก่อนเปิดประชุม 2 ชั่วโมง) โดยผู้ถือหุ้นหรือผู้รับมอบฉันทะใช้ Username และ Password ที่ได้รับและปฏิบัติตามคู่มือการใช้งานในระบบ

### การมอบฉันทะให้กรรมการของบริษัทฯ

หากกรณีผู้ถือหุ้นที่ประสงค์จะมอบฉันทะให้กรรมการของบริษัทฯ สามารถ<u>จัดส่ง หนังสือมอบฉันทะพร้อมเอกสารประกอบ</u> มายังบริษัทฯ ทางไปรษณีย์ ตามที่อยู่ข้างล่างนี้ โดยเอกสารจะต้องมาถึง บริษัทฯ ภายในวันที่ 11 เมษายน 2565 เวลา 17.00 น.

บริษัท ไทยโพลีอะคริลิค จำกัด (มหาชน) เลขานุการบริษัท เลขที่ 60-61 หมู่ 9 ถนน พุทธมณฑลสาย 4 ตำบล กระทุ่มล้ม อำเภอ สามพราน จังหวัด นครปฐม 73220

## หากพบปัญหาในการใช้งาน สามารถติดต่อ Inventech Call Center

02-931-9138

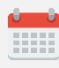

ให้บริการระหว่างวันที่ 11 - 21 เมษายน 2565 เวลา 08.30 – 17.30 น. (เฉพาะวันทำการ ไม่รวมวันหยุดราชการและวันหยุดนักขัตฤกษ์)

#### ขั้นตอนการลงทะเบียนเพื่อเข้าร่วมประชุม (e-Register)

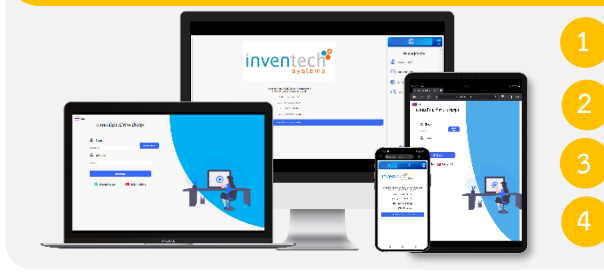

คลิกลิงก์ URL สำหรับเข้าห้องประชุมที่ได้รับจากอีเมล

นำ Username และ Password มากรอก หรือขอรหัส OTP ในการเข้าสู่ระบบ กดปุ่ม "เข้าสู่ระบบ"

กดปุ่ม "ลงทะเบียนเข้าร่วมประชุม" โดยคะแนนเสียงจะถูกนับเข้าองค์ประชุม

ľň,

### ขั้นตอนการลงคะแนนเสียง (e-Voting)

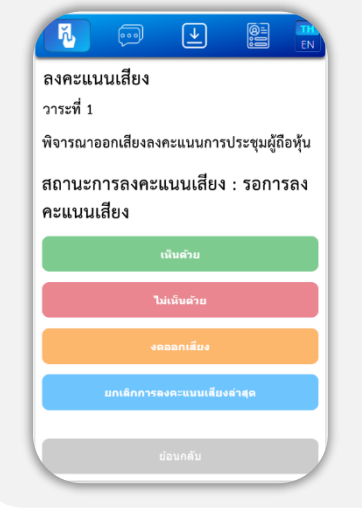

1

กดเมนู "การลงคะแนน" หรือสัญลักษณ์

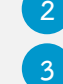

เลือกวาระที่ต้องการลงคะแนนเสียง

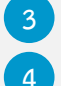

กดปุ่มลงคะแนนเสียงตามความประสงค์

ระบบจะแสดงสถานะของการลงคะแนนเสียงล่าสุดที่ได้ทำการเลือกลงคะแนน

หากต้องการยกเลิกการลงคะแนนเสียงล่าสุด กรุณากดปุ่ม <sup>ยกเลิกการลงคะแบบเสียงล่าสุด</sup> (ซึ่งหมายความว่า ผลคะแนนล่าสุดของท่านจะเท่ากับการไม่ออกเสียงลงคะแนน หรือผลคะแนน ของท่านจะถูกนำไปรวมกับคะแนนเสียงที่การประชุมกำหนด) โดยท่านสามารถแก้ไขการออกเสียง ลงคะแนนได้จนกว่าระบบจะปิดรับผลคะแนน

#### ขั้นตอนการถามคำถามผ่านระบบ Inventech Connect

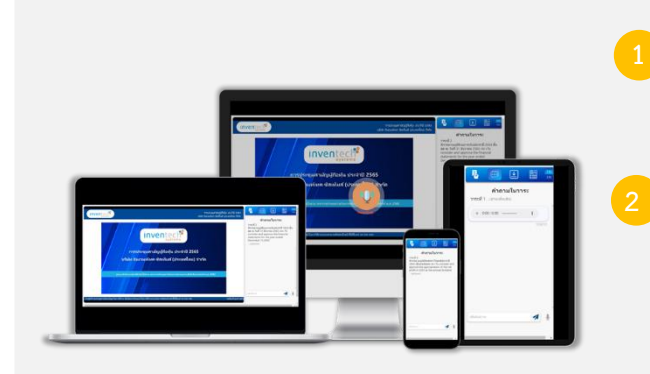

> กดเมนู "การส่งคำถาม" หรือสัญลักษณ์

การพิมพ์คำถาม

การส่งข้อความเสียง

≻ เลือกวาระที่ต้องการสอบถามคำถาม

🕨 พิมพ์คำถามแล้ว กด "ส่ง"

- > เลือกวาระที่ต้องการสอบถามคำถาม
- กดปุ่ม "ไมโครโฟน" หรือสัญลักษณ์
  จากนั้นทำการพูดคำถามที่ต้องการถาม
- จากนนทาการพูดคาถามทดองการถาม
- เมื่อต้องการหยุด อัดเสียงให้กดที่สัญลักษณ์การบันทึกเสียง
- กดปุ่ม "ส่งคำถาม" หรือสัญลักษณ์ ส่งคำถาม

### คู่มือการใช้งาน Inventech Connect

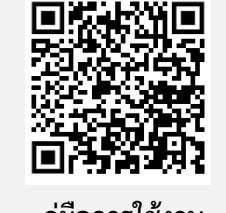

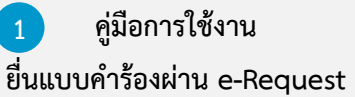

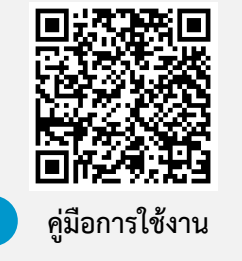

ระบบ Inventech Connect

<u>ทมายเหตุ</u> การทำงานของระบบประชุมผ่านสื่ออิเล็กทรอนิกส์ และระบบ Inventech Connect ขึ้นอยู่กับระบบอินเทอร์เน็ตที่รองรับของผู้ถือหุ้น หรือผู้รับมอบฉันทะ รวมถึงอุปกรณ์ และ/หรือ โปรแกรมของอุปกรณ์ กรุณาใช้อุปกรณ์ และ/หรือโปรแกรมดังต่อไปนี้ในการใช้งานระบบ

- 1. ความเร็วของอินเทอร์เน็ตที่แนะนำ
  - High Definition Video: ควรมีความเร็วอินเทอร์เน็ตที่ 2.5 Mbps (ความเร็วอินเทอร์เน็ตที่แนะนำ)
  - High Quality Video: ควรมีความเร็วอินเทอร์เน็ตที่ 1.0 Mbps
  - Standard Quality Video: ควรมีความเร็วอินเทอร์เน็ตที่ 0.5 Mbps
- 2. อุปกรณ์ที่สามารถใช้งานได้
  - โทรศัพท์เคลื่อนที่/อุปกรณ์แท็ปเล็ต ระบบปฏิบัติการ iOS หรือ Android
  - เครื่องคอมพิวเตอร์/เครื่องคอมพิวเตอร์โน้ตบุ๊ค ระบบปฏิบัติการ Windows หรือ Mac
- 3. อินเทอร์เน็ตเบราว์เซอร์ Firefox หรือ Chrome (เบราว์เซอร์ที่แนะนำ) หรือ Safari \*\* โดยระบบไม่รองรับ Internet Explorer

# ้ผังแสดงขั้นตอนการเข้าร่วมประชุมผ่านสื่ออิเล็กทรอนิกส์ (e-Meeting)

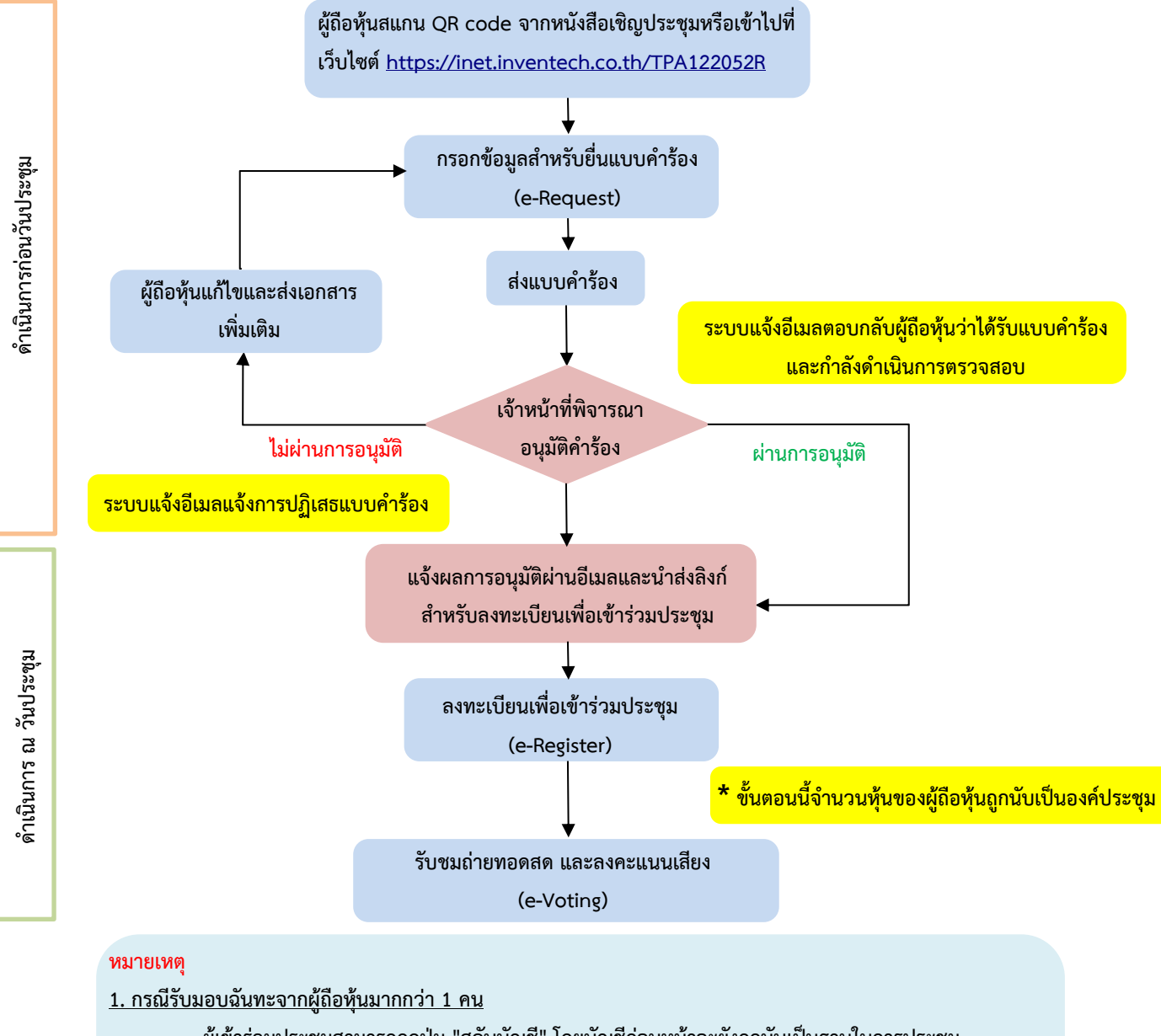

- ผู้เข้าร่วมประชุมสามารถกดปุ่ม "สลับบัญชี" โดยบัญชีก่อนหน้าจะยังถูกนับเป็นฐานในการประชุม 2. กรณีออกจากการประชุม

ผู้เข้าร่วมประชุมสามารถกดปุ่ม "ออกจากการประชุม" ซึ่งระบบจะนำคะแนนเสียงของผู้ถือหุ้น ผู้รับมอบฉันทะ
 ออกจากการประชุมสำหรับวาระที่ยังไม่ได้ลงคะแนนเสียง